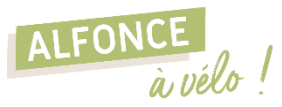

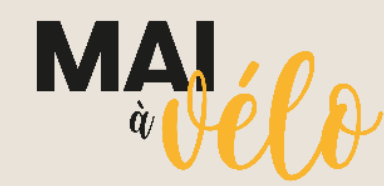

#### UN MOIS POUR ADOPTER LE VÉLO... POUR LA VIE.

MAI À VÉLO est une initiative destinée à encourager l'usage du vélo tout au long du mois de mai, dans toute la France. Cette année, **Ambert Livradois Forez s'associe à cet évènement** et propose diverses animations afin de promouvoir la pratique du vélo sur le territoire.

aeovelo

# **PROGRAMME D'ANIMATION 2024**

Ateliers de sensibilisation

Venez participer à un atelier de remise en selle et de découverte du Vélo à Assistance Electrique !

Atelier – Le Monestier Samedi 11 mai à 9h30 et 10h30

**Atelier – Cunlhat** Mercredi 22 mai à 9h30 et 10h30

**Atelier – Ambert (La Gare)** Mardi 28 mai à 18h

Gratuit sur inscription :

AMBERT LIVRADOIS

Prójection de film

**Diffusion du film** *Les roues de l'avenir* – cinéma La Façade Mercredi 15 mai à 14h

Entrée gratuite

# Challenge d'activité Géovélo

**Challenge national pour réaliser Ie plus de km à vélo !** Du 1<sup>er</sup> au 31 mai – gratuit

*Voir les modalités de participation au dos* 

ADEHE

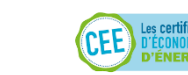

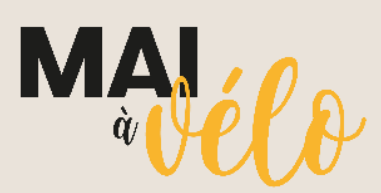

### UN MOIS POUR ADOPTER LE VÉLO... POUR LA VIE.

MAI À VÉLO est une initiative destinée à encourager l'usage du vélo tout au long du mois de mai, dans toute la France. Cette année, **Ambert Livradois Forez s'associe à cet évènement** et propose diverses animations afin de promouvoir la pratique du vélo sur le territoire.

### **PROGRAMME D'ANIMATION 2024**

Ateliers de sensibilisation

ALFON

Venez participer à un atelier de remise en selle et de découverte du Vélo à Assistance Electrique !

Atelier – Le Monestier Samedi 11 mai à 9h30 et 10h30

Atelier – Cunlhat Mercredi 22 mai à 9h30 et 10h30

Atelier – Ambert (La Gare) Mardi 28 mai à 18h

Gratuit sur inscription :

AMBERT LIVRADOIS

Projection de film

**Diffusion du film** *Les roues de l'avenir* – cinéma La Façade Mercredi 15 mai à 14h

Entrée gratuite

Challenge d'activité Géovélo

**Challenge national pour réaliser Ie plus de km à vélo !** Du 1<sup>er</sup> au 31 mai – gratuit

Voir les modalités de participation au dos

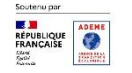

aeovela

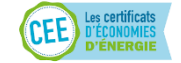

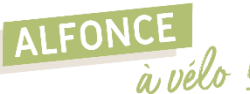

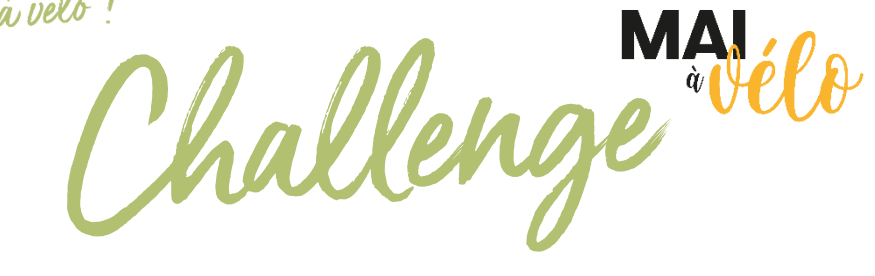

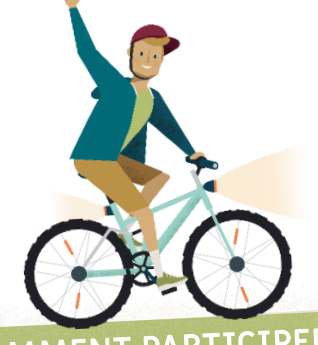

1 mois pour réaliser le plus de kilomètres à vélo !

### **COMMENT PARTICIPER ?**

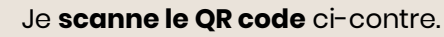

- Je me connecte à **Geovelo**, sur le site ou via l'application mobile.
- Je clique sur « **Rejoindre** ».

### ENREGISTRER SES TRAJETS

Il existe 4 fonctionnalités au choix pour enregistrer ses trajets sur l'appli Geovelo :

- Je réalise mon trajet en mode navigation.
- J'utilise **l'enregistrement automatique** de Geovelo.
- J'enregistre **manuellement** mes trajets avec l'application.
- Je connecte mon compte **Garmin** à mon compte Geovelo.

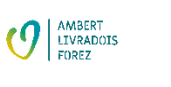

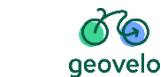

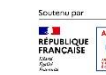

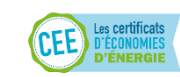

1 mois pour réaliser le plus de kilomètres à vélo !

hallenge wel

### COMMENT PARTICIPER ?

ALFONCE

à vélo!

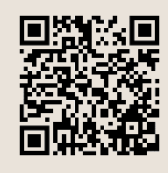

Je scanne le QR code ci-contre.

Je me connecte à **Geovelo**, sur le site ou via l'application mobile.

Je clique sur « **Rejoindre** ».

# ENREGISTRER SES TRAJETS

Il existe 4 fonctionnalités au choix pour enregistrer ses trajets sur l'appli Geovelo :

- 🔕 Je réalise mon trajet en mode **navigation**.
- J'utilise **l'enregistrement automatique** de Geovelo.
- J'enregistre **manuellement** mes trajets avec l'application.
- Je connecte mon compte **Garmin** à mon compte Geovelo.

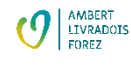

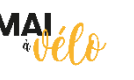

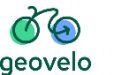

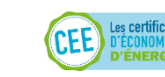

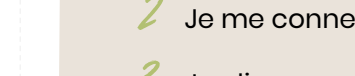